# REST APIによるASAからFDMへのDAPおよび HostScanの移行

# 内容

概要前提条件要件使用するコンポーネント背景説明ライセンス機能制限コンフィギュレーション確認FTD GUIからの導入検証FTD CLIからの導入検証トラブルシュート

## 概要

このドキュメントでは、Cisco Adaptive Security Appliances(ASA)からFirepower Device Manager(FDM)によってローカルで管理されるCisco Firepower Threat Defense(FTD)へのダイナ ミックアクセスポリシー(DAP)およびHostScan設定の移行について説明します。

# 前提条件

### 要件

次の項目に関する知識があることが推奨されます。

- FDMでのRA VPN設定に関する基礎知識。
- ASAでのDAPおよびHostscanの動作。
- REST APIおよびFDM Rest APIエクスプローラの基礎知識。

## 使用するコンポーネント

このドキュメントの情報は、次のソフトウェアとハードウェアのバージョンに基づいています。

- ・バージョン6.7.0が稼働するCisco FTD
- Cisco AnyConnect Secure Mobility Clientversion 4.9.00086
- Postmanまたはその他のAPI開発ツール

**注:このド**キュメントの情報は、特定のラボ環境のデバイスから作成されたものです。この ドキュメントで使用するすべてのデバイスは、初期(デフォルト)設定の状態から起動して います。ネットワークが稼働中の場合は、設定変更による潜在的な影響について理解してお

## 背景説明

FTDではリモートアクセスVPN(RAVPN)の設定がサポートされていますが、DAPのサポートはありません。リリース6.7.0以降、FTDでDAPのAPIサポートが追加されました。これは、ASAから FTDへの移行の非常に基本的な使用例をサポートすることを目的としています。ASAでDAPが設定されており、FTDに移行する途中のユーザには、RA VPN設定とともにDAP設定を移行するパスが用意されています。

DAP設定をASAからFTDに正常に移行するには、次の条件を確認します。

- DAP/ホストスキャンが設定されたASA。
- •ASAまたはASDMからASAへのTFTP/FTPサーバアクセス。
- バージョン6.7.0以降を実行するCisco FTDは、Firepower Device Manager(FDM)によって管理されます。
- •FTDで設定され、動作しているRA VPN。

## ライセンス

- [Export Controlled Features]を有効にしてスマートライセンスポータルに登録された FTD(RA VPN設定タブを有効にするために)。
- 有効になっているAnyConnectライセンス(APEX、Plus、またはVPN-Only)。

ライセンスを確認するには: [Devices] > [Smart Licenses]に移動します。

| vice Summary<br>mart License                                                                                                    | Assigned Virtual Account:<br>Export-controlled features: Enabled<br>Go to Cisco Smart Software Manager (3. |                                                                                                    |     |  |
|----------------------------------------------------------------------------------------------------|----------------------------------------------------------------------------------------------------|----------------------------------------------------------------------------------------------------|-----|--|
| Connected<br>Sufficient License                                                                                                    | Last sync: 17 Nov 2020 05:21 AM<br>Next sync: 17 Nov 2020 05:31 AM                                         | Go to Cloud Services                                                                                                    | ¢ ~ |  |
| SCRIPTION LICENSES INCL                                                                                                    | UDED                                                                                                    |                                                                                                    |     |  |
| Threat <ul> <li>Disabled by user</li> </ul>                                                                                                    | ENABLE                                                                                                    | Malware ENABL                                                                                                    | E   |  |
| This License allows you to perform intrusion detection and prevention and file control. You<br>must have this license to apply intrusion policies in access rules. You also must have this<br>license to apply file policies that control files based on file type. |                                                                                                    | This License allows you to perform Cisco Advanced Malware Protection (AMP) with AMP for<br>Firepower and AMP Threat Grid. You must have this license to apply file policies that detect<br>and block malware in files transmitted over your network. |     |  |
| Includes: 🌯 Intrusion Po                                                                                                    | olicy                                                                                                    | Includes: Co File Policy                                                                                                    |     |  |
| URL License                                                                                                    | ENABLE                                                                                                    | RA VPN License Type PLUS ~ DISABU                                                                                                    | E   |  |
| This license allows you to                                                                                                    | o control web access based on URL categories and reputations, rather                                       | Please select the license type that you purchased to enable remote access VPN. Note that                                                                                                    | it  |  |
| than by individual URL alone. You must have this license to deploy access rules that filter web<br>traffic based on category and reputation.                                                                                                    |                                                                                                    | Firepower Device Manager does not support any of the advanced features covered by the<br>Apex license.                                                                                                    | )   |  |
| Includes: URL Reputatio                                                                                                    | n                                                                                                    | Includes: RA-VPN                                                                                                    |     |  |

### 機能制限

- •これらの機能は、FDM/FTD REST APIインターフェイスでのみサポートされます。
- DAP名にREST APIの空白文字を含めることはできません。

# コンフィギュレーション

**ステップ1:** ASAからロ**ーカルPC/**TFTPサーバにdap.xmlをコピーします。これを実現するには、次の2つの方法があります。

ASDM:

[Tools] > [File Management] > [File Transfer] > [Local PC and Flash]に移動します。

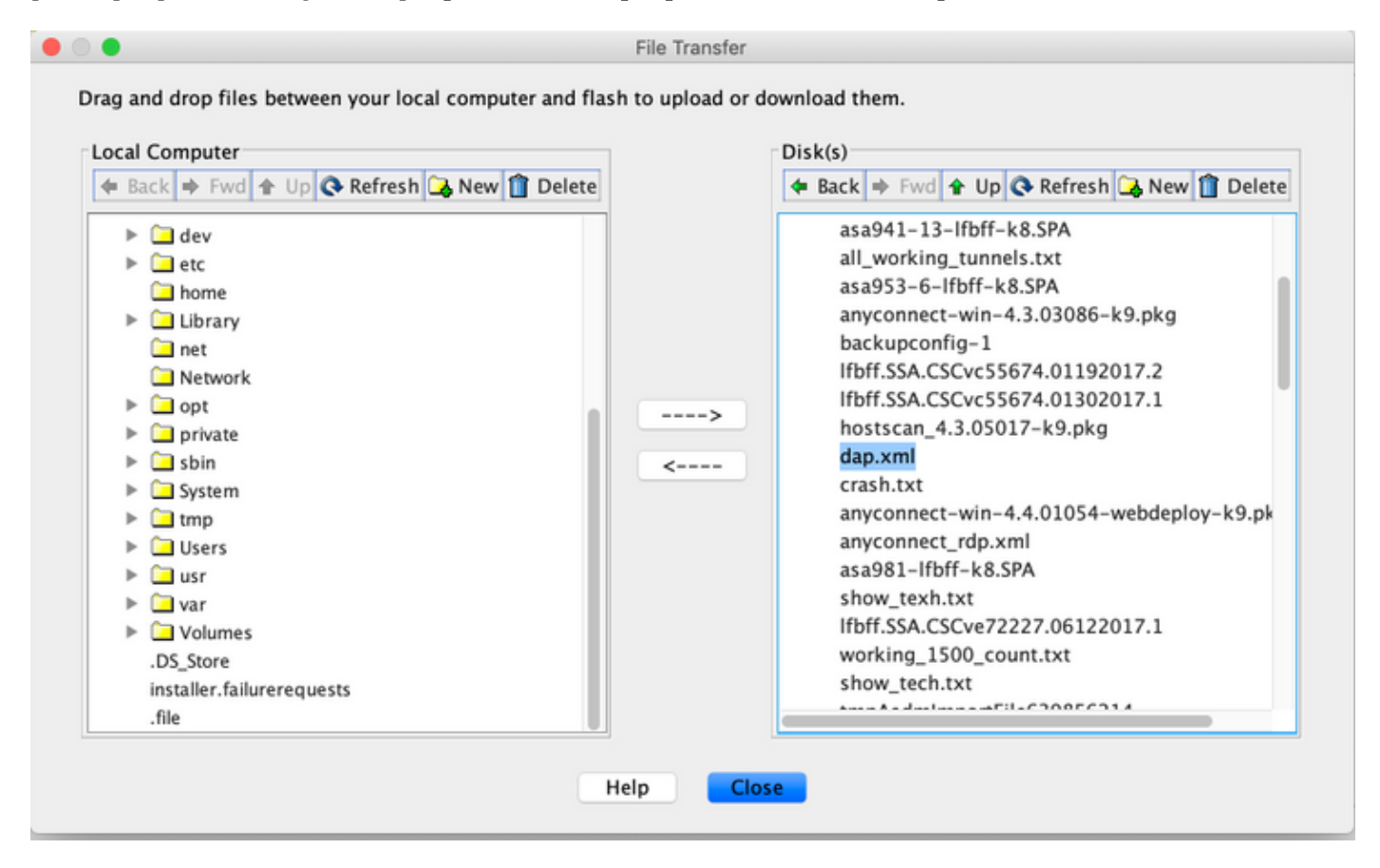

CLI :

### ASA# copy flash: tftp:

Source filename []? dap.xml

Address or name of remote host []? 10.197.161.160

Destination filename [dap.xml]?

440 bytes copied in 0.40 secs

**ステップ 2:**ホストスキャン設定ファイル(data.xml)とホストスキャンイメージをASAからローカ ルデバイスにコピーします。

ASDM:

[Tools] > [File Management] > [File Transfer] > [Between Local PC and Flash] に移動します。

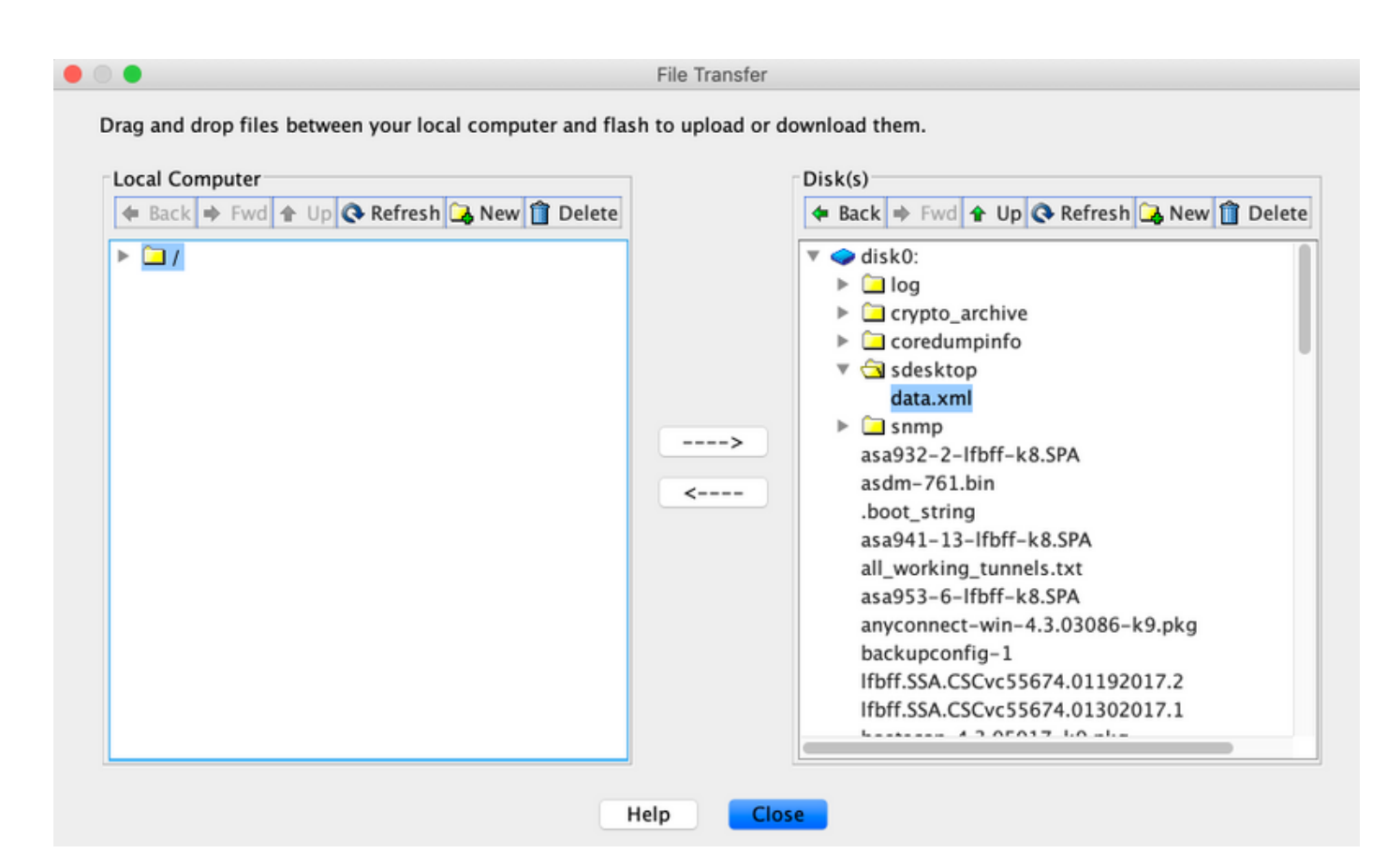

CLI:

#### ASA# copy flash: tftp:

Source filename []? data.xml

Address or name of remote host []? 10.197.161.160

Destination filename [data.xml]?

500 bytes copied in 0.40 secs

### ASA# copy flash: tftp:

Source filename []? hostscan\_4.9.03047-k9.pkg

Address or name of remote host []? 10.197.161.160

Mac:base64 -i <file>

#### tazkhan@TAZKHAN-M-32A3 Desktop % base64 -i dap.xml

PD94bWwgdmVyc2lvbj0iMS4wIiBlbmNvZGluZz0iVVRGLTgiIHN0YW5kYWxvbmU9InllcyI/Pgo8ZGFwUmVjb3JkTGlzdD4KPGRhcFJlY29yZD4 KPGRhcE5hbWU+Cjx2YWx1ZT5XaW5kb3dzPC92YWx1ZT4KPC9kYXBOYW1lPgo8ZGFwVmlld3NSZWxhdGlvbj4KPHZhbHV1PmFuZDwvdmFsdWU+Cj wvZGFwVmlld3NSZWxhdGlvbj4KPGRhcEJhc2ljVmlldz4KPGRhcFNlbGVjdGlvbj4KPGRhcFBvbGljeT4KPHZhbHV1Pm1hdGNoLWFueTwvdmFsd WU+CjwvZGFwUG9saWN5Pgo8YXR0cj4KPG5hbWU+YWFhLmNpc2NvLnVzZXJuYW11PC9uYW11Pgo8dmFsdWU+Y2lzY288L3ZhbHV1Pgo8b3BlcmF0 aW9uPkVRPC9vcGVyYRpb24+Cjx0eXB1PmNhc2VsZXNzPC90eXB1Pgo8L2F0dHI+CjwvZGFwUZVsZWN0aW9uPgo8ZGFwUZVsZWN0aW9uPgo8ZGF wUG9saWN5Pgo8dmFsdWU+bWF0Y2gtYW55PC92YWx1ZT4KPC9kYXB0b2xpY3k+CjxKYXBTdWJTZWx1Y3Rpb24+CjxkYXBdb2xpY3k+Cjx2YWx1ZT 5tYXRjaC1hbGw8L3ZhbHV1Pgo8b2RhcFBvbG1jeT4KPGF0dHI+CjxuYW11PmVuZHBvaW50LmFueWNvbm51Y3QucGxhdGZvcm08L25hbWU+Cjx2Y Wx1ZT53aW48L3ZhbHV1Pgo8b3B1cmF0aW9uPkVRPC9vcGVyYXRpb24+CjwvYXR0cj4KPC9kYXBTdWJTZWx1Y3Rpb24+CjwvZGFwUZVsZWN0aW9u Pgo8L2RhcEJhc21jVmlldz4KPC9kYXBSZWNvcmQ+CjxkYXBSZWNvcmQ+CjxkYXB0YW11Pgo8dmFsdWU+YTwvdmFsdWU+CjwvZGFwTmFtZT4KPGR hcFZpZXdzUmVsYXRpb24+Cjx2YWx1ZT5hbmQ8L3ZhbHV1Pgo8L2RhcFZpZXdzUmVsYXRpb24+CjwvZGFwUmVjb3JkPgo8L2RhcFJ1Y29yZExpc3 Q+Cg=

### Windows Powershellの場合: certutil -encode dap.xml tmp.b64 ;findstr /v /c:- tmp.b64 > dap.b64

| 🔁 Windows PowerShell                                                                                                    |                                                                                                    |           | -     | × |
|----------------------------------------------------------------------------------------------------|----------------------------------------------------------------------------------------------------|-----------|-------|---|
| Windows PowerShell<br>Copyright (C) Microsoft (                                                                                                    | Corporation. All rights reserved.                                                                               |           |       |   |
| PS C:\Users\tazkhan> cd U<br>PS C:\Users\tazkhan\Deskt<br>Input Length = 793<br>Output Length = 1150<br>CertUtil: -encode command<br>PS C:\Users\tazkhan\Deskt                                                                                                    | Desktop<br>cop> certutil -encode dap.xml tmp.b64 ; findstr /v /c:- tmp.b64<br>d completed successfully.<br>cop> | > dap.b64 |       |   |
| ap - Notepad                                                                                                    |                                                                                                    | —         | ×     |   |
| File Edit Format View Hel<br>PD94bWwgdmVyc2lvbj4<br>InllcyI/Pgo8ZGFwUm<br>YWx1ZT5DaXNjbzwvdm1<br>Cjx2YWx1ZT5hbmQ8L3<br>Y1ZpZXc+CjxkYXBTZW<br>bnk8L3ZhbHV1Pgo8L2<br>c2VybmFtZTwvbmFtZT4<br>UTwvb3B1cmF0aW9uPg<br>cFN1bGVjdG1vbj4KPC9<br>b3JkPgo8ZGFwTmFtZT4<br>YXBWaWV3c1J1bGF0aW<br>bGF0aW9uPgo8ZGFwQm<br>Pgo8dmFsdWU+bWF0Y2f<br>bmFtZT5hYWEuY21zY22<br>ZT4KPC9hdHRyPgo8L2<br>UmVjb3JkPgo8L2RhcF3 | p<br>p<br>p<br>p<br>p<br>p<br>p<br>p<br>p<br>p<br>p<br>p<br>p<br>p                                              |           | ~     |   |
| <                                                                                                    |                                                                                                    |           | > .:i |   |

data.xmlについても同じ手順に従います。

ステップ4:ブラウザウィンドウでFTDのAPI Explorerを起動します。

### https://<FTD Management IP>/api-explorerに移動します

これには、FTDで使用可能なAPIのリスト全体が含まれます。これは、FDMでサポートされている複数のGET/POST/PUT/DELETE要求を含む主機能に基づいて分割されます。

DAPXmlとHostScanPackageFileが使用されるAPIです。

| ← → C 🔺 Not Secure   10.197.224.82/#/api-explorer 🖄 😃 🗒 🖉 🚺 |                                                                     |                                                 |  |  |
|-------------------------------------------------------------|---------------------------------------------------------------------|-------------------------------------------------|--|--|
| CISCO. Firepower Devic                                      | e Manager 🖗 🕅 🛱 👘 🖓 🛱 Monitoring Policies Objects Device: firepower | (>) (admin<br>Administrator                     |  |  |
| FTD REST API 🔶                                              | DAPXml                                                              | Show/Hide   List Operations   Expand Operations |  |  |
| ADI Explorer                                                | GET /object/dapxml                                                  | Get the DAPXml configured                       |  |  |
| AFTEXPIORE                                                  | Posr /object/dapxml                                                 | Create a new DAPXml configuration               |  |  |
| Error Catalog                                               | otter: /object/dapxml/{objld}                                       | Delete the DAPXml configuration                 |  |  |
|                                                             | GET /object/dapxml/{objld}                                          | Get the DAPXml configured                       |  |  |
|                                                             | PUT /object/dapxml/(objid)                                          | Update the DAPXml configuration                 |  |  |

## ステップ5: DAPのPostmanコレクションを追加します。

## コレクション**の名前**を指定します。次の図に示すように、[Create]をクリックします。

| CREATE A NEW C | OLLECTION     |                     |       |           | × |
|----------------|---------------|---------------------|-------|-----------|---|
| Name           |               |                     |       |           |   |
| DAP            |               |                     |       |           |   |
| Description    | Authorization | Pre-request Scripts | Tests | Variables |   |

This description will show in your collection's documentation, along with the descriptions of its folders and requests.

Make things easier for your teammates with a complete collection description.

Descriptions support Markdown

| Cancel | Create |
|--------|--------|
|--------|--------|

**手順 6**:新しい要求の追加 AUTH トークンを取得してPOST/GET/PUT要求を認可するために、 FTDへのログインPOST要求を作成します。[Save] をクリックします。